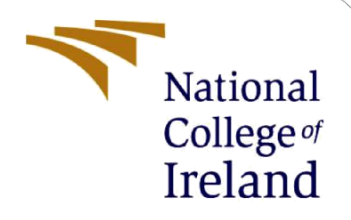

# **Configuration Manual**

MSc Research Project MSc Cybersecurity

Jonas Schweizer Student ID: X21168776

School of Computing National College of Ireland

Supervisor:

Ross Spelman

#### National College of Ireland

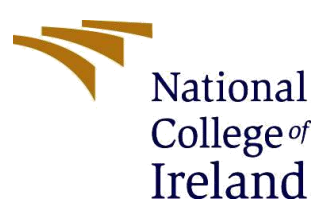

#### **MSc Project Submission Sheet**

#### **School of Computing**

| Student Name:                                                                                                    | Jonas Luis Schweizer |       |      |  |  |  |
|----------------------------------------------------------------------------------------------------|----------------------|-------|------|--|--|--|
| Student ID:                                                                                                    | X21168776            |       |      |  |  |  |
| Programme:                                                                                                    | MSc Cybersecurity    | Year: | 2023 |  |  |  |
| Module:                                                                                                    | Academic Internship  |       |      |  |  |  |
| Lecturer:                                                                                                    | Ross Spelman         |       |      |  |  |  |
| Date:                                                                                                    | 14/12/2023           |       |      |  |  |  |
| <b>Project Title:</b> Implementation of methods to raise employee's cy<br>awareness in small businesses with small-scale IT |                      |       |      |  |  |  |

Word Count: 2314 Page Count: 12

I hereby certify that the information contained in this (my submission) is information pertaining to research I conducted for this project. All information other than my own contribution will be fully referenced and listed in the relevant bibliography section at the rear of the project.

<u>ALL</u> internet material must be referenced in the bibliography section. Students are required to use the Referencing Standard specified in the report template. To use other author's written or electronic work is illegal (plagiarism) and may result in disciplinary action.

Signature:

Jonas Luis Schweizer

Date:

13/12/2023

#### PLEASE READ THE FOLLOWING INSTRUCTIONS AND CHECKLIST

| Attach a completed copy of this sheet to each project (including multiple copies)                                                                                                  |  |
|----------------------------------------------------------------------------------------------------|--|
| Attach a Moodle submission receipt of the online project submission, to each project (including multiple copies).                                                                  |  |
| You must ensure that you retain a HARD COPY of the project, both for your own reference and in case a project is lost or mislaid. It is not sufficient to keep a copy on computer. |  |

Assignments that are submitted to the Programme Coordinator Office must be placed into the assignment box located outside the office.

| Office Use Only                  |  |
|----------------------------------|--|
| Signature:                       |  |
| Date:                            |  |
| Penalty Applied (if applicable): |  |

## **Configuration Manual**

Jonas Schweizer Student ID: X21168776

### 1 Data Gathering

The research paper data was gathered using Microsoft Forms. Both evaluation forms and participants consent agreement were delivered using this solution.

#### **1.1 Evaluation Forms**

Microsoft Forms was used to collect the answer of the 30 participants that answered the 42 questions from the first and second evaluation forms. The questions and answers have been added to the ICT Solution Artefact as their length was too large to be inserted here. Figure 1 shows the summary of number of participants and average time per evaluation. The first evaluation form is called "Inf. Sec Awareness Knowledge Evaluation", and the second form is called "End of Training Knowledge Evaluation". The first evaluation form contains 1 more answer as a staff member has left the organisation during the training period.

### Inf. Sec Awareness Knowledge Evaluation

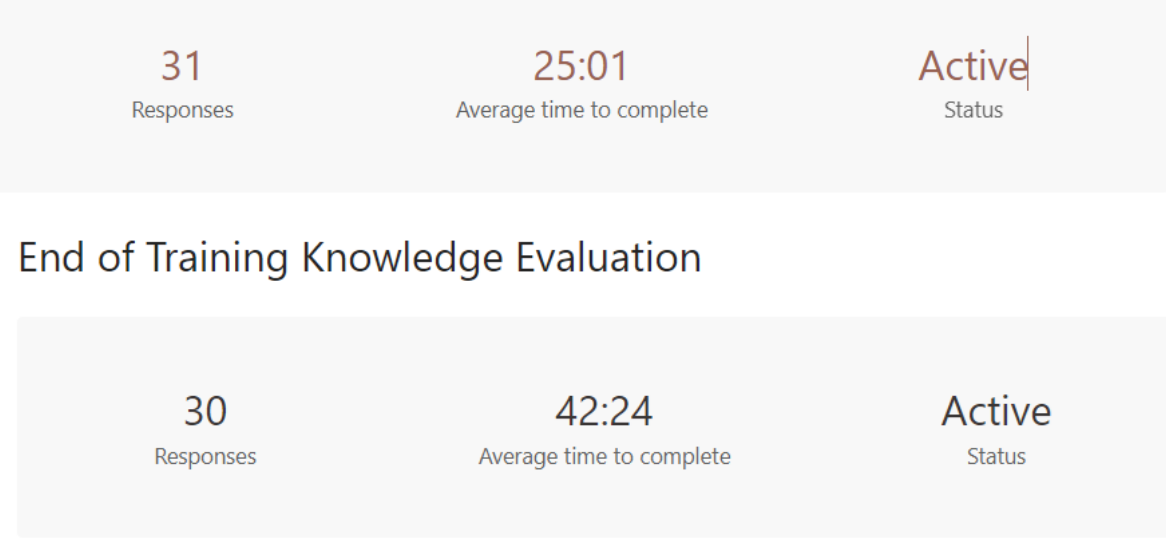

#### Figure 1 – Microsoft Forms summary of responses.

#### **1.2 Full Dataset**

In this section, the dataset that was used to record all the data collected from the research will be displayed. This dataset was used in section 6 of the academic internship for evaluation of the research. More details on what each column stands for are presented in the research paper.

| Group ID |    | Outcome | Completed | timestaff | timeit | Metric       |
|----------|----|---------|-----------|-----------|--------|--------------|
| В        | 13 | 0       | 100       | 173       | 70     | 0            |
| А        | 35 | 5       | 0         | 0         | 192    | 0.026041667  |
| С        | 24 | 8       | 100       | 426       | 110    | 0.072727273  |
| D        | 23 | 2       | 100       | 236       | 130    | 0.015384615  |
| D        | 20 | -2      | 100       | 279       | 130    | -0.015384615 |
| А        | 29 | 0       | 0         | 0         | 192    | 0            |
| В        | 28 | 3       | 0         | 0         | 70     | 0.042857143  |
| D        | 11 | 0       | 100       | 210       | 130    | 0            |
| D        | 7  | 0       | 100       | 252       | 130    | 0            |
| В        | 6  | 5       | 100       | 251       | 70     | 0.071428571  |
| В        | 16 | 2       | 100       | 205       | 70     | 0.028571429  |
| А        | 34 | 3       | 0         | 0         | 192    | 0.015625     |
| В        | 19 | -2      | 100       | 244       | 70     | -0.028571429 |
| С        | 12 | -8      | 100       | 395       | 110    | -0.072727273 |
| В        | 22 | 7       | 100       | 197       | 70     | 0.1          |
| А        | 33 | 3       | 0         | 0         | 192    | 0.015625     |
| А        | 31 | 3       | 0         | 0         | 192    | 0.015625     |
| В        | 25 | 0       | 100       | 149       | 70     | 0            |
| D        | 26 | -2      | 100       | 301       | 130    | -0.015384615 |
| D        | 17 | 0       | 100       | 339       | 130    | 0            |
| С        | 9  | 5       | 100       | 294       | 110    | 0.045454545  |
| С        | 5  | 0       | 100       | 243       | 110    | 0            |
| С        | 15 | -7      | 100       | 924       | 110    | -0.063636364 |
| С        | 21 | 10      | 100       | 336       | 110    | 0.090909091  |
| D        | 14 | 0       | 63.83     | 148       | 130    | 0            |
| A        | 30 | 0       | 0         | 0         | 192    | 0            |
| С        | 18 | 3       | 20        | 50        | 110    | 0.027272727  |
| D        | 4  | 5       | 0         | 0         | 130    | 0.038461538  |
| Α        | 32 | 0       | 0         | 0         | 192    | 0            |
| В        | 10 | 0       | 100       | 289       | 70     | 0            |

 Table I – Research dataset

### 2 Wallpaper Images Configuration

The wallpaper configuration was separated in two sections. The first section was the setup of Windows Server Group Policy Objects (GPO) and server scripts to allow the wallpaper images to automatically rotate without the need of manual intervention. The second section was to select relevant and informative image wallpapers from the cybersecurity awareness tool to be displayed in the computers' desktop.

### 2.1 GPO Setup

Windows Server provides a simple desktop wallpaper GPO that can set one wallpaper image to be deployed across organisation computer. However, the method below describes the process for creating a windows policy to automatically change the wallpaper of staff without the need of manually replacing the image every day as this was the set frequency for the project.

The GPO was created with the name SETA Wallpaper. Figure 2 displays the first part of the configuration which deployed the creation of a new folder in the staff computers.

| muter One formation (Franklan)                                          |          |  |
|-------------------------------------------------------------------------|----------|--|
| nputer Configuration (Enabled)                                          |          |  |
| No settings defined.                                                    |          |  |
| er Configuration (Enabled)                                              |          |  |
| olicies                                                                 |          |  |
| Windows Settings                                                        |          |  |
| Scripts                                                                 |          |  |
| ,                                                                       |          |  |
| Administrative Templates                                                |          |  |
| references                                                              |          |  |
| Windows Settings                                                        |          |  |
| Files                                                                   |          |  |
|                                                                         |          |  |
| File (Target Path: C:\Screen\img.bmp)                                   |          |  |
| Folders                                                                 |          |  |
| Folder (Path: C:\Screen)                                                |          |  |
| Screen (Order: 1)                                                       |          |  |
| Conserved                                                               |          |  |
| General                                                                 |          |  |
| Action                                                                  | Update   |  |
| Attributes                                                              |          |  |
| Path                                                                    | C\Screen |  |
| Read-only                                                               | Disabled |  |
| Hidden                                                                  | Disabled |  |
| Archive                                                                 | Enabled  |  |
| Common                                                                  |          |  |
| Options                                                                 |          |  |
| Stop processing items on this extension if an error occurs on this item | No       |  |
| Run in logged-on user's security context (user policy option)           | No       |  |
| Remove this item when it is no longer applied                           | No       |  |
|                                                                         |          |  |

Figure 2 – Windows GPO folder creation.

Within the same GPO, we can set the image file to be copied from the source location to the local drive of the staff computer. Figure 3 shows the setting, source and destination files.

|    | Preferences                                |                                                       | bida |
|----|--------------------------------------------|-------------------------------------------------------|------|
| L  | Windows Settings                           |                                                       | 1100 |
| L  |                                            |                                                       | hide |
| L  | Files                                      |                                                       | hide |
| L  | File (Target Path: C:\Screen\img.bmp)      |                                                       |      |
| L  | ima hma (Order, 1)                         |                                                       | hide |
| L  |                                            |                                                       | hide |
| L  | General                                    |                                                       | hide |
| L  | Action                                     | Penlace                                               | 1100 |
| L  | Properties                                 | repare                                                |      |
| L  | Source file(s)                             | \\ipu-az-dc01\sysvol\IPU.LOCAL\scripts\screen\img.bmp |      |
| L  | Destination file                           | C.\ Screen\ img.bmp                                   |      |
| L  | Suppress errors on individual file actions | Disabled                                              |      |
| L  | Attributes                                 |                                                       |      |
| L  | Read-only                                  | Disabled                                              |      |
| L  | Hidden                                     | Disabled                                              |      |
| L  | Archive                                    | Enabled                                               |      |
| T. |                                            |                                                       |      |

Figure 3 – Windows GPO file replacement.

It is now necessary to use the standard GPO setting to point out image file location and its name. Figure 4 shows that the location path is set to C:\screen\img.bpm, the same location we have previously set for the file to be copied.

| ser Configuration (Enabled)                                  |                   |                   |         |  |
|--------------------------------------------------------------|-------------------|-------------------|---------|--|
| Policies                                                     |                   |                   |         |  |
| Windows Settings                                             |                   |                   |         |  |
| Scripts                                                      |                   |                   |         |  |
|                                                              |                   |                   |         |  |
| Administrative Templates                                     |                   |                   |         |  |
| Policy definitions (ADMX files) retrieved from the local con | nputer.           |                   |         |  |
| Desktop/ Desktop                                             |                   |                   |         |  |
|                                                              |                   |                   |         |  |
| Policy                                                       | Setting           |                   | Comment |  |
| Desktop Wallpaper                                            | Enabled           |                   |         |  |
| Wallpaper Name:                                              |                   | C:\screen\img.bmp |         |  |
| Example: Using a local path: C:\windows\web\wa               | lipaper\ home.jpg |                   |         |  |
| Example: Using a UNC path: \\Server\Share\Cor                | .jpg              |                   |         |  |
| Wallpaper Style:                                             |                   | Fit               |         |  |
| Policy                                                       | Setting           |                   | Comment |  |
| Enable Active Desktop                                        | Enabled           |                   |         |  |
| Allows HTML and IDEC Wallsaner                               |                   |                   |         |  |
| Allows HT Mc and SPEG Waipaper                               |                   |                   |         |  |

Figure 4 – Windows GPO desktop wallpaper image selection.

This script was also setup to copy the new image every time a new logon happens to the user while connected to the on-premises network.

mkdir C:\Screen del /Q C:\Screen\\*.\* xcopy \\ipu-az-dc01\SYSVOL\IPU.LOCAL\scripts\screen\img.bmp C:\Screen

Staff can be connected to the on-premises network within two scenarios:

- Being physically in the office
- Being connected via VPN.

Figure 5 shows the script being set to run in the same GPO.

| Us | ser Configuration (Enabled)                   |              | hide |
|----|-----------------------------------------------|--------------|------|
| F  | Policies                                      |              | hide |
| 1  | Windows Settings                              |              | hite |
| 1  | Scripts                                       |              | hide |
|    | Logon                                         |              | hide |
|    | For this GPO, Script order: Not configured    |              | hide |
|    | Name                                          | Parameters   |      |
|    | C:\Windows\SYSVOL\sysvol\IPU.LOCAL\scripts\cc | /screens.bat |      |

Figure 5 – Windows GPO script execution.

#### 2.1.1 Task Scheduler

In order to automatically replace the image, a scheduled task was created in the Active Directory Windows Server. Figure 6 shows the setup of the General tab of the scheduled task name "Update ScreenSaver images".

| General Trigo                          | gers Actions                                                            | Conditions      | Settings    | History |  |  |  |  |  |  |
|----------------------------------------|-------------------------------------------------------------------------|-----------------|-------------|---------|--|--|--|--|--|--|
| Name:                                  | Update Scree                                                            | nSaver image    | 5           |         |  |  |  |  |  |  |
| Location:                              | ١                                                                       |                 |             |         |  |  |  |  |  |  |
| Author:                                | IPU\masterip                                                            | eu -            |             |         |  |  |  |  |  |  |
| Description:                           |                                                                         |                 |             |         |  |  |  |  |  |  |
| Security opt<br>When runn<br>masteripu | ions<br>ing the task, u                                                 | se the followir | ng user acc | :ount:  |  |  |  |  |  |  |
| Run onl                                | y when user is                                                          | logged on       |             |         |  |  |  |  |  |  |
| O Run who                              | ether user is lo                                                        | gged on or no   | ot          |         |  |  |  |  |  |  |
| Do                                     | Do not store password. The task will only have access to local resource |                 |             |         |  |  |  |  |  |  |
| Run wit                                | h highest privi                                                         | leges           |             |         |  |  |  |  |  |  |
| Hidden                                 | Configu                                                                 | ure for: Wind   | lows Serve  | r 2019  |  |  |  |  |  |  |

Figure 6 – Task scheduler general tab.

The trigger of the scheduled task is set to run each 30 minutes. Figure 7 shows the 2 triggers at evening time but with repetition after one hour for a duration of 24 hours.

| G | eneral                                                                                                    | Triggers | Actions Con | ditions S | Settings   | History    |          |           |              |         |  |
|---|----------------------------------------------------------------------------------------------------|----------|-------------|-----------|------------|------------|----------|-----------|--------------|---------|--|
|   | When you create a task, you can specify the conditions that will trigger the task. To change these triggers, open the task property pages using the Properties command. |          |             |           |            |            |          |           |              |         |  |
|   |                                                                                                    |          |             |           |            |            |          |           |              |         |  |
|   | Trigge                                                                                                    | er       | Details     |           |            |            |          |           |              | Status  |  |
|   | Daily                                                                                                    |          | At 21:17    | every day | - After tr | iggered, r | epeat ev | ery 1 hou | r for a dura | Enabled |  |
|   | Daily                                                                                                    |          | At 21:47    | every day | - After tr | iggered, r | epeat ev | ery 1 hou | r for a dura | Enabled |  |

#### Figure 7 – Task scheduler trigger tab.

The action of the task scheduler to run the scripted located in the server desktop as Figure 8 shows.

| · ·                                                                                                    |         |          |         |                |            |          |                    |          |  |  |
|----------------------------------------------------------------------------------------------------|---------|----------|---------|----------------|------------|----------|--------------------|----------|--|--|
|                                                                                                    |         |          |         |                |            |          |                    |          |  |  |
| G                                                                                                    | General | Triggers | Actions | Conditions     | Settings   | History  |                    |          |  |  |
| When you create a task, you must specify the action that will occur when your task starts. To change these actions, open the task property pages using the Properties command |         |          |         |                |            |          |                    | command. |  |  |
|                                                                                                    | Action  |          | De      | tails          |            |          |                    |          |  |  |
|                                                                                                    | Start a | program  | "C:     | \Users\masteri | ipu\Deskto | op\Ramdo | n Scrennsaver.bat" |          |  |  |

Figure 8 – Task scheduler actions tab.

The content of the script is displayed below:

```
@echo off
setlocal enabledelayedexpansion
set "sourceFolder=C:\Users\masteripu\Downloads\Img"
set "destinationFolder=C:\Windows\SYSVOL\sysvol\IPU.LOCAL\scripts\screen"
set "destinationFileName=img.bmp"
set "filesCount=0"
```

```
for %%F in ("%sourceFolder%\*.*") do (
```

```
set /a "filesCount+=1"
set "file[!filesCount!]=%%F"
)

if %filesCount% equ 0 (
    echo No files found in the source folder.
    exit /b
)

set /a "randomIndex=(%random% %% filesCount) + 1"
set "randomFile=!file[%randomIndex%]!"

copy /y "%randomFile%" "%destinationFolder%\%destinationFileName%"
echo File copied: %randomFile% to %destinationFolder%\%destinationFileName%
endlocal
```

The script sets source and destination folder where the file need to be copied and replace. The script also sets the file name that will be placed when the file is copied. Other parts of the script set the randomisation of the files and uses all the source and destination variables to replace the file in the destination.

### 2.2 Wallpaper Image Selection

Using the cybersecurity awareness tool, it is possible to navigate to the library of content and chose to display only the wallpaper images for a simpler selection. Figure 9 displays one of the 27 images that were selected in the process.

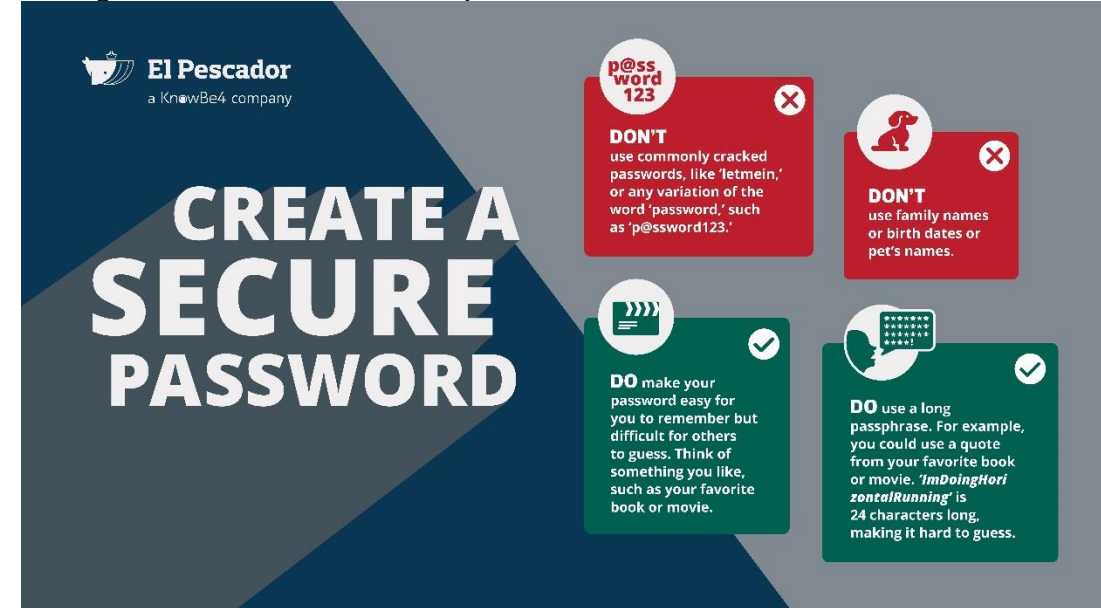

Figure 9 – Education desktop wallpaper image about secure passwords.

### **3** Phishing Simulation

Change the header and label to something appropriate.

Your third section. Change the header and label to something appropriate.

#### 3.1 Setup

To create the delivery of email phishing simulations, the KnowBe4 tools was used. This is done through the Phishing Campaign feature of the tool. When creating a new campaign, the tool points out the predefined best practices and it is only necessary to adjust the section that are specific to the organisation. Figure 10 shows that the frequency of the campaign was set to weekly. The sending period was set up to business days and business hours. The specified group "Group A – Wall+Phish" was selected with the appropriate participants. The field template categories show the category that was created specifically for this campaign and "Full Random" ensures that each user will get a different template, in most cases.

| Edit Phishing C          | Prass F11 to evit full screen                                   | ← Back to Campaigns |
|--------------------------|-----------------------------------------------------------------|---------------------|
| Note: A campaign will st | art 10 minutes after it is activated or created.                |                     |
| Campaign Name            | Group A - Wall/Phis                                             |                     |
| Send to                  | All Users Specific Groups 3                                     |                     |
|                          | Group A - Wall+Phis ×                                           |                     |
| Frequency                | One-time Weekly Biweekly Monthly Quarterly                      |                     |
| Start Time               | <ul> <li></li></ul>                                             | •                   |
| Sending Period           | ○ Send all emails when the campaign starts ③                    |                     |
|                          | Send emails over     3 working days                             |                     |
|                          | Define Working Days and Hours Using Time Zone: (GMT+00:00) ③    |                     |
|                          | Image: 09:00         to         Image: 17:00                    |                     |
|                          | Sun ♥ Mon ♥ Tues ♥ Wed ♥ Thur ♥ Fri 	Sat                        |                     |
| Track Activity           | 3 weeks after the sending period ends (?)                       |                     |
|                          | Track Replies to Phishing Emails     (?)                        |                     |
|                          | Custom Reply-to Address Domain 🛞                                |                     |
|                          | reply.xyz12 @ ipu 2fa.telefon-de.com 🔻                          |                     |
|                          | Keep reply content for later review ③                           |                     |
|                          | Record out-of-office replies                                    |                     |
| Template Categories      | Group A - Wall/Phis ×   Full Random (Random email to each user) | Preview             |
|                          | Send Localised Emails ⑦                                         |                     |
| Difficulty Rating        | All Ratings                                                     |                     |
| Phish Link Domain        | Random Domain                                                   |                     |
| Landing Page             | Cybersecurity Starter Kit: Phishing                             |                     |
| Add Clickers to          | Select Group                                                    |                     |
|                          | Send an email report to account admins after each phishing test |                     |
|                          | Hide from Reports ③                                             |                     |
|                          | Update Campaign                                                 |                     |

Figure 10 – KnowBe4 phishing campaign configuration page.

Figure 11 shows the seven participants of the group and other information. The names were removed from the image to ensure anonymity.

| Group A - Wall+Phis |                      |        |                |                                                              |            |                         |         |  |  |
|---------------------|----------------------|--------|----------------|--------------------------------------------------------------|------------|-------------------------|---------|--|--|
| Users               |                      |        |                |                                                              |            |                         |         |  |  |
| Status:             | Active - Type: All - |        | 🛓 Generate CSV |                                                              |            | Search by email or name | ۹. ۵.   |  |  |
| $\Box$              | \$ User              | \$ PPP | † Risk         | Groups                                                       | Joined on  | Added on ⑦              | Actions |  |  |
|                     |                      | 2%     | 16.3           | Staff, Training IT, Monthly<br>learners, Group A - Wall+Phis | 28/02/2022 | 26/08/2023              |         |  |  |
|                     |                      | 10%    | 32             | Staff, Monthly learners, Group<br>A - Wall+Phis              | 07/03/2022 | 26/08/2023              |         |  |  |
|                     |                      | 0%     | 17.1           | Staff, Monthly learners, Group<br>A - Wall+Phis              | 31/07/2023 | 28/08/2023              |         |  |  |
|                     |                      | 0%     | 16.5           | Staff, Monthly learners, Group<br>A - Wall+Phis              | 10/08/2023 | 28/08/2023              |         |  |  |
|                     | 1                    | 2%     | 14.5           | Staff, Monthly learners, Group<br>A - Wall+Phis              | 07/03/2022 | 26/08/2023              |         |  |  |
|                     |                      | 0%     | 16.4           | Staff, Monthly learners, Group<br>A - Wall+Phis              | 15/05/2023 | 26/08/2023              | -       |  |  |
|                     |                      | 6%     | 27.8           | Staff, Monthly learners, Group<br>A - Wall+Phis              | 07/03/2022 | 26/08/2023              | -       |  |  |

Figure 11 – Group A, wallpaper and phishing simulations group details.

Figure 12 shows the landing page selected for the campaign. The landing page is the web page that the users are redirected to when clicking on the simulated phishing. This page contains a short video to alert the user for the situation and some tips.

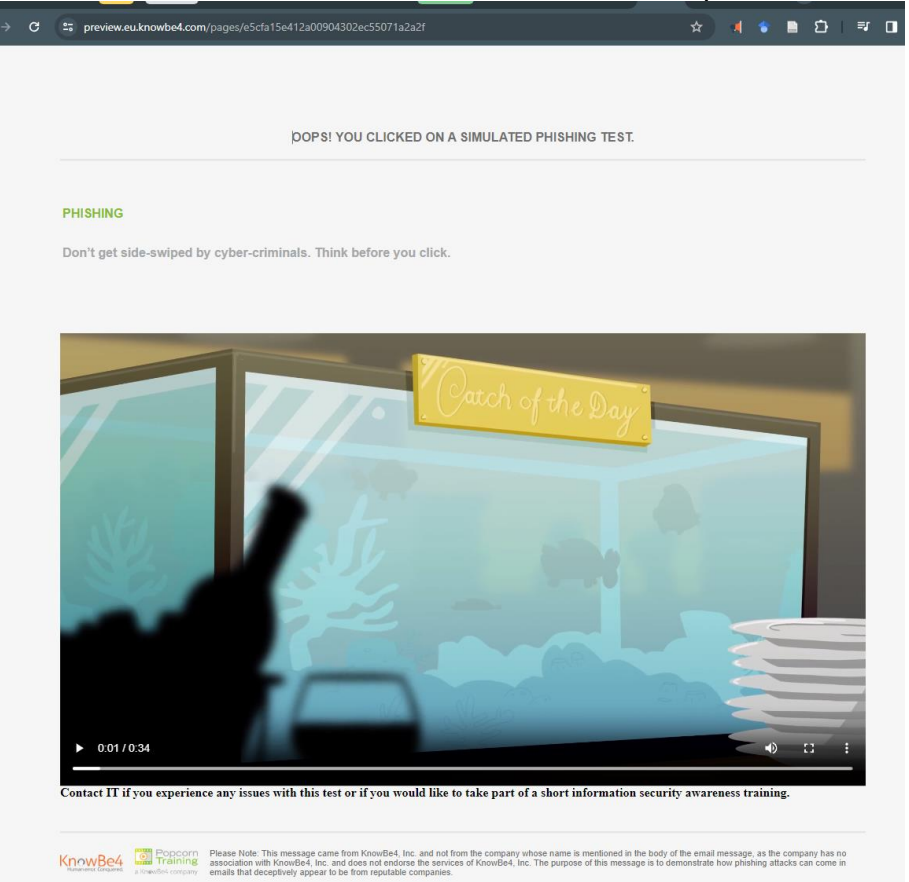

Figure 12 – Phishing landing page for simulation failures.

#### 3.1.1 Template Selection

Before the phishing campaign was created, the phishing templates were selected. KnowBe4 tool offers thousands of system and community templates. Only system templates were used in this project. Figure 13 shows the process of searching for templates. A left-hand side panel displays the categories of the templates and a search bar can be used to search for the template name.

| Phishing Email Templates            |                                                                                |            |               |                      |     |      |  |  |  |
|-------------------------------------|--------------------------------------------------------------------------------|------------|---------------|----------------------|-----|------|--|--|--|
| Overview Campaigns Emai             | Templates Landing Pages Domains Ignored IPs                                    | Reports    | Phishing Terr | nplates (Beta)       |     |      |  |  |  |
| My Templates System Templates       | Community Templates                                                            |            |               |                      |     |      |  |  |  |
| System Categories                   | English (Ireland)   Show Hidden Items                                          |            | Search        | 1                    |     | Q    |  |  |  |
| All Templates 24751                 | Template Name                                                                  | Updated    | Difficulty    | Category             | Act | ions |  |  |  |
| QR Code (136)                       | Dunnes: Claim your £10 off! (Link)                                             | 17/10/2019 | <b>★★★</b> ☆☆ | English<br>(Ireland) | ø   | •    |  |  |  |
| Coronavirus/COVID-19 Phishing 95    |                                                                                |            |               | (including)          |     |      |  |  |  |
| Coronavirus Alerts (Not PST) (1)    | Bank of Ireland: Welcome to Bank of Ireland! (Link)                            | 21/03/2019 | <b>★★★</b> ☆☆ | English<br>(Ireland) | Ø   |      |  |  |  |
| Coronavirus Alerts (Branded) (N 11) | Adverts: Win 250 Euro! (Link)                                                  | *****      | English       | 0                    | •   |      |  |  |  |
| Reported Phishes of the Week 10     |                                                                                |            |               | (Ireland)            |     |      |  |  |  |
| Current Event of the Week 1         | Dropbox Data Breach: Security Breach Involving User<br>Information (Link)      | 08/09/2021 | ****          | English<br>(Ireland) | Ø   |      |  |  |  |
| Current Event of the Month          |                                                                                |            |               | English              |     |      |  |  |  |
| Scam of the Week (Not PST)          | Insh Rail: Your Booking Was Cancelled (Link)                                   | 07/01/2020 | <b>***</b> *  | (Ireland)            | 0   | •    |  |  |  |
| Scam of the Week (Branded) (N 1     | Coronavirus - Communicable Disease Management Policy<br>(Link) (Spoofs Domain) | 12/03/2020 | ****          | English<br>(Ireland) | Ø   | •    |  |  |  |

Figure 13 – KnowBe4 phishing simulation email templates library.

The templates can be previewed before the selection and the content of the email contains custom field that will automatically populate with your user information for an easy preview. Figure 13 shows a simulated template impersonation a communication from Bank of Ireland.

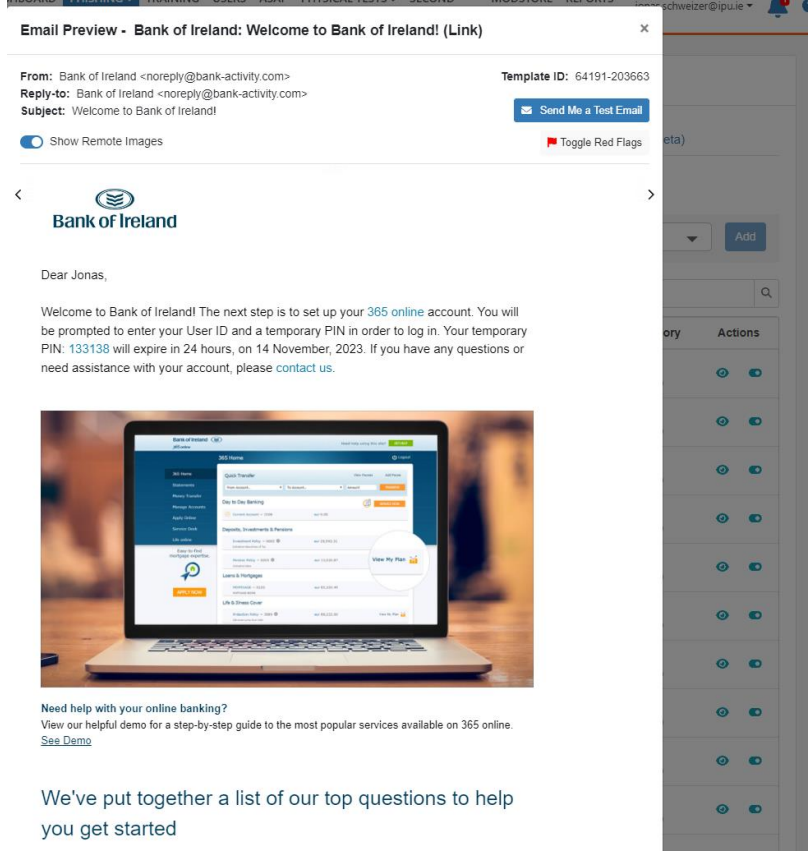

Figure 14 – Bank of Ireland simulated phishing templated.

Once the templates have been selected and added to the library, it is possible visualise all of them within the system. Figure 15 shows some of the templates selected for the phishing campaign.

| Gro  | Dup A - Wall/Phis    Show Hidden Items                                    | Sea        | Search        |                        |      |     |
|------|---------------------------------------------------------------------------|------------|---------------|------------------------|------|-----|
|      | Template Name                                                             | Updated    | Difficulty    | Category               | Acti | ons |
|      | Maui wildfire fundraiser (Link) (Spoofs Domain)                           | 27/08/2023 | <b>★★★★</b> ☆ | Group A -<br>Wall/Phis | 0    |     |
|      | ZixCorp: Sarah Butler has sent you a secure file (Link)                   | 27/08/2023 | ****          | Group A -<br>Wall/Phis | 0    | •   |
|      | Your request was successfully completed (Link) (Spoofs Domain) (Branded)  | 27/08/2023 | ****          | Group A -<br>Wall/Phis | 0    | C   |
|      | eFax: Your Customer has sent an eFax message - 4 Pages (Link)             | 27/08/2023 | <b>★★★★</b> ☆ | Group A -<br>Wall/Phis | 0    | C   |
|      | Apples: You recently requested a password reset for your Apples ID (Link) | 27/08/2023 | ***           | Group A -<br>Wall/Phis | 0    |     |
|      | Microsot: We detected a suspicious application on your system (Link)      | 27/08/2023 | <b>★★★★</b> ☆ | Group A -<br>Wall/Phis | 0    |     |
|      | Amazom: Check Gift Card Balance (Link)                                    | 27/08/2023 | <b>★★★★</b> ☆ | Group A -<br>Wall/Phis | 0    | •   |
|      | Amazom: Your Account has been disabled (Link)                             | 27/08/2023 | <b>★★★</b> ☆☆ | Group A -<br>Wall/Phis | 0    | C   |
| Shov | v 25 🜩 per page                                                           |            | Page 2 of 2   | < < 1                  | 2 >  | >>  |

Figure 15 – Selected simulated phishing email templates library.

#### 3.2 Phishing Results

Figure 16 shows the summary of the Group A phishing campaign. Each lines represent each time the campaign has ran. As the campaign was set to run weekly, we can see that it ran for 9 weeks. The number of participants remained seven across all weeks.

| Campaign: Group A - Wall/Phis ← Back to Campaign:<br>Veekly from category: Group A - Wall/Phis<br>Campaign ran from 28/08/2023 through 23/10/2023 |        |            |                 |               |              |  |  |
|----------------------------------------------------------------------------------------------------|--------|------------|-----------------|---------------|--------------|--|--|
| Overview Phishing Security Tests                                                                                                    |        |            |                 | 🛓 Download    | All Failures |  |  |
| Subject                                                                                                    | Status | Started on | Number of Users | Phish-prone % |              |  |  |
| Random emails from category: Group A - Wall/Phis                                                                                                  | Closed | 23/10/2023 | 7               | 0%            | ·            |  |  |
| Random emails from category: Group A - Wall/Phis                                                                                                  | Closed | 16/10/2023 | 7               | 0%            | •            |  |  |
| Random emails from category: Group A - Wall/Phis                                                                                                  | Closed | 09/10/2023 | 7               | 14.29%        | -            |  |  |
| Random emails from category: Group A - Wall/Phis                                                                                                  | Closed | 02/10/2023 | 7               | 0%            | •            |  |  |
| Random emails from category: Group A - Wall/Phis                                                                                                  | Closed | 25/09/2023 | 7               | 14.29%        | •            |  |  |
| Random emails from category: Group A - Wall/Phis                                                                                                  | Closed | 18/09/2023 | 7               | 0%            | •            |  |  |
| Random emails from category: Group A - Wall/Phis                                                                                                  | Closed | 11/09/2023 | 7               | 0%            | •            |  |  |
| Random emails from category: Group A - Wall/Phis                                                                                                  | Closed | 04/09/2023 | 7               | 0%            | •            |  |  |
| Random emails from category: Group A - Wall/Phis                                                                                                  | Closed | 28/08/2023 | 5               | 0%            | -            |  |  |

Figure 16 – Summary of the simulated phishing email campaign by week.

Figure 17 shows the overview of the campaign and the users that have failed. The users have been removed from the image to ensure anonymity.

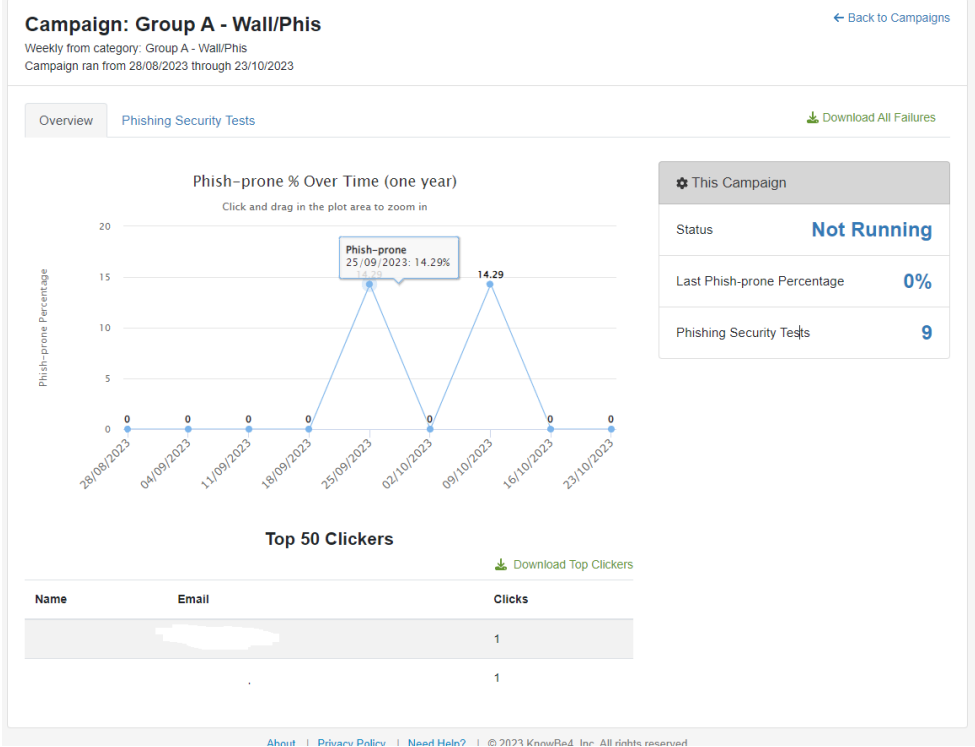

Figure 17 – Overall summary of simulated phishing email campaign.

### 4 Evaluation

This section will display all the commands used in R during the evaluation along with a brief explanation.

#### 4.1 Importing Dataset

In this subsection, the commands used for data import and libraries installation will be displayed. The full dataset is presented in the previous section 1.2.

- 1. install.packages(c("ggplot2", "ggpubr", "tidyverse", "broom", "AICcmodavg"))
- 2. install.packages("ggcorrplot")
- 3. library(ggcorrplot)
- 4. library(readxl)
- 5. Fullresults <- read\_excel("Thesis Results Dataset.xlsx",

6. + sheet = "FullResults", range = "A1:131",

7. + col\_types = c("text", "numeric", "skip",

8. + "skip", "skip", "numeric", "numeric",

9. + "numeric", "skip", "numeric", "skip",

10. + "numeric"))

The lines one to four include commands that import different libraries that will be required to the project. Lines five to the end are a series of commands that are choosing a excel spreadsheet file and importing it with a sequence of specification. The commands are ensuring only valid column and rows of the spreadsheet are imported and setting the data type of each column as well as skipping columns that are not required.

#### 4.2 Analysing Data

The four commands below are to view and summarise the data. The first two command display and summarise data related to the whole dataset. The last two commands summarise specific variables and returns information like minimum and maximum number as well as median and mean of the variables overall.

- 1. View(Fullresults)
- 2. summary(Fullresults)
- 3. summary(Fullresults\$Outcome)
- 4. summary(Fullresults\$Metric)

The commands below select two of the variables displaying the mean of the first variable selected. In this case we are displaying mean of the outcome by group.

- 1. outcomegroup\_mean <- tapply(Fullresults\$Outcome, Fullresults\$Group, mean)
- 2. print(outcomegroup\_mean)

The commands below select two of the variables displaying the mean of the first variable selected. In this case we are displaying the mean of the metric by group.

- 1. metricgroup\_mean <- tapply(Fullresults\$Metric, Fullresults\$Group, mean)
- 2. print(metricgroup\_mean)

#### 4.3 Analysis of Variance (ANOVA)

The below commands generate the ANOVA table and displays its summary. The "aov" command is the R command used to generate the calculation. Metric is set as the dependent variable and Group as the independent variable. The command "data = Fullresults" stands for the dataset being used in the calculation. The "summary" command gives the results of the calculation and "anova" stands for the variable where the results are stored.

- 1. anova <- aov(Metric ~ Group, data = Fullresults)
- 2. summary(anova)

#### 4.4 Analysis of Correlation

The command below analyses correlation among all the numeric variables presented in the project dataset. Line one creates a subset of the data by removing the variable Group from the "Fullresults" dataset. This variable is removed from the dataset as it is not a numeric variable. Line two generates the correlation with the reduced data, rounding the values to a maximum of two decimal places. Line three uses the "corr\_matrix generated by line two and uses the command "ggcorrplot" to generate a visual plot with all the variables values in an order. Line four uses the continuation of line three with the ordering commands.

- 1. reduced\_data <- subset(Fullresults, select = -Group,)
- 2. corr\_matrix = round(cor(reduced\_data), 2)
- 3. ggcorrplot(corr\_matrix, hc.order = TRUE, type = "lower",
- 4. lab = TRUE)